ılıılı cısco

# Network Device Onboarding for Cisco DNA Center Deployment Guide

Prescriptive Deployment Guide

June, 2020

## Contents

| Introduction                                                                       | 3  |
|------------------------------------------------------------------------------------|----|
| Define                                                                             | 5  |
| Design                                                                             | 7  |
| Process 1: Configure the site hierarchy within Cisco DNA Center                    | 7  |
| Process 2: Configure network services and device credentials for network operation | 9  |
| Deploy                                                                             | 15 |
| Process 3: Automate onboarding of a Switch with Plug and Play (PnP)                | 15 |
| Process 4: Simplified Return Material Authorization (RMA) process                  |    |
| Operate                                                                            | 40 |
| Appendix A—Onboarding template example configuration                               | 41 |
| Appendix B— Hardware and software used for validation                              | 43 |
| Appendix C—Glossary                                                                | 44 |
| Feedback                                                                           | 45 |

## Introduction

#### **Audience**

The audience for this document is network administrators who wish to deploy a Catalyst 9000 series switch at a branch or campus using Cisco DNA Center.

#### **About The Solution**

Cisco DNA Center can help automate with built-in Plug-and-Play (PnP) functionality and allow switches, routers, and wireless access points to be on-boarded to the network. An agent in the device, call-home Cisco DNA center and downloads the required software and device configuration.

#### **About This Guide**

This guide will only focus on how to deploy a single non-fabric switch using Cisco DNA Center to help reduce the cost, remove complexity, and maximize productivity resulting in an overall savings in operational expenses. You may apply this procedure to any Catalyst 9000 series switch but in this guide, we will only focus on Catalyst 9300 switch.

#### **Reader tip**

For more information on Cisco DNA Center supported devices please refer to the compatibility matrix information https://www.cisco.com/c/en/us/support/cloud-systems-management/dna-center/products-device-support-tables-list.html

#### **Use Cases**

Following are the two use cases covered within this guide:

- Automate day-zero onboarding of a switch with Plug and Play (PnP).
- Simplified process for Return Material Authorization (RMA).

Figure 1. Implementation Flow

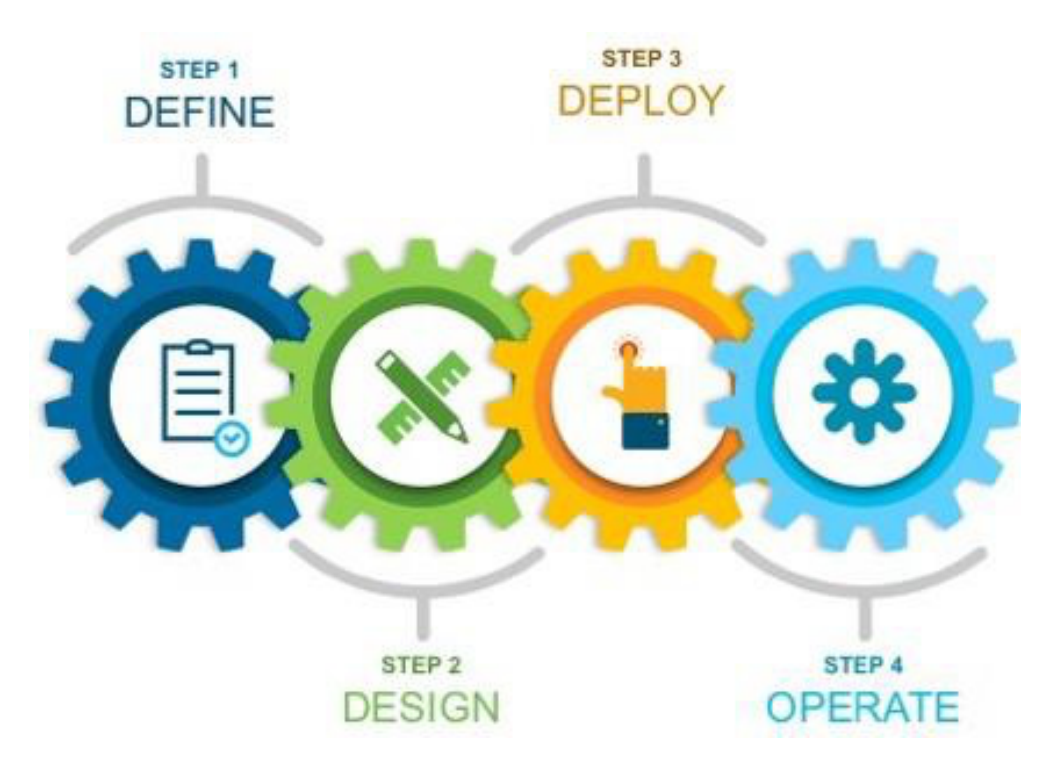

This document contains four major sections:

- The **Define** section presents a high-level overview of the campus LAN which will be designed and deployed through Cisco DNA Center.
- The **Design** section discusses the creation of the site hierarchy within Cisco DNA Center; configuration of various network services necessary for network operations.
- The **Deploy** section discusses discovery of the switch in a campus LAN; Define Golden image for a device in inventory, Create Onboarding Template, Create Network Profiles for Switching, Assign Network Profile to Site, Discover and manage network devices and Return Material Authorization (RMA).
- The **Operate** section briefly discusses the known caveats of device onboarding using PnP and RMA.

## Define

#### **Solution overview**

Cisco DNA Center can help with the non-fabric wired deployments in various different ways such as – network discovery, network inventory, management of software revisions, Return Material Authorization, etc.

#### **Reader tip**

This guide only covers day-zero onboarding of a switch with Plug and Play (PnP) and Return Material Authorization (RMA). For software image management (SWIM) refer to <u>Campus Software Image Management Using Cisco DNA Center Deployment Guide</u>.

#### Figure 2.

Campus Topology highlighting device onboarding in Access layer.

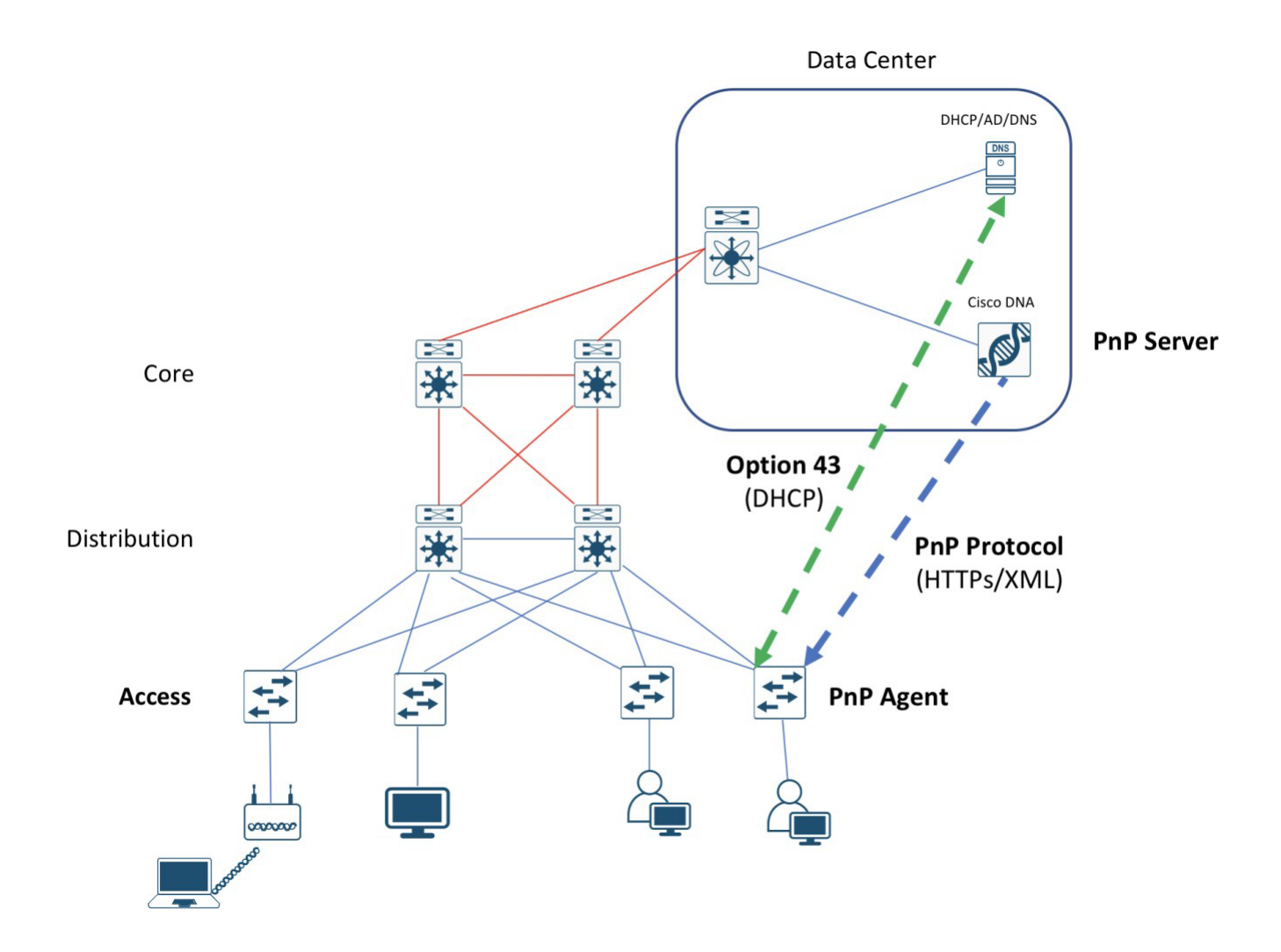

Cisco DNA Center is designed for intent-based networking (IBN). The solution breaks the process in to Day 0 and Day N. The solution provides a unified approach to provision enterprise networks comprised of Cisco routers, switches, and wireless devices with a near zero touch deployment experience.

When planning to provision any project, the PnP feature within Cisco DNA Center can help pre-provision and add devices to the project. This includes entering device information and setting up a bootstrap configuration, full configuration, and Cisco device image for each device to be installed. The bootstrap configuration enables the PnP Agent, specifies the device interface to be used, and configures a static IP address for it.

## Design

Before you proceed you must make sure you already have Cisco DNA Center installed on your network.

#### Reader tip

For more information on how to install Cisco DNA Center, refer to <u>Software-Defined Access Management Infrastructure</u> <u>Prescriptive Deployment Guide</u>.

Cisco ISE is not required for the use cases covered in this guide.

Complete the following prerequisites before proceeding:

- Configure the site hierarchy within Cisco DNA Center
- Configure network services (ex. DNS, DHCP, etc.) necessary for network operation

#### Process 1: Configure the site hierarchy within Cisco DNA Center

Configuring the site hierarchy involves defining the network sites for the deployment, and their hierarchical relationships. Network sites consist of areas, buildings, and floors. Their hierarchical relationship is important because child sites automatically inherit certain attributes from parent sites. However, these attributes may be overridden within the child site.

The following are the procedures for configuring the site hierarchy for this design and deployment guide:

- Create an area.
- Create buildings within the area.
- Create floors within each building and import floor maps

#### Create an area

Step 1. Login to the Cisco DNA Center. (For example: dnac.company.com)

#### Tech tip

If SSL is not configured a warning indicating the connection is not secure will appear. For setup purpose you can continue by clicking on Advanced button and click the link to proceed to Cisco DNA Center webpage.

Also, the credentials (userid and password) you enter must have SUPER-ADMIN-ROLE OR NETWORK-ADMIN-ROLE privileges.

#### Step 2. Navigate to Design > Network Hierarchy.

| Cisco DNA Cente   | er Design | POLICY    | PROVISION      | ASSURANCE  | PLATFO   | DRM   |
|-------------------|-----------|-----------|----------------|------------|----------|-------|
| Network Hierarchy | Network S | ettings 🗸 | Image Reposito | ry Network | Profiles | Authe |
| EQ Find Hierarchy |           | 🕂 Add Si  | te 🕁 Import    |            |          |       |

#### Step 3. Click Add Site

| u. |
|----|
|    |

| Cisco DNA Cente            | r DESIGN    | POLICY                    | PROVISION        | ASSURANCE   | PLATFORM   |                        |  |
|----------------------------|-------------|---------------------------|------------------|-------------|------------|------------------------|--|
| Network Hierarchy          | Network Set | ttings 🗸                  | Image Repository | / Network F | Profiles A | uthentication Template |  |
| EQ Find Hierarchy          |             | + Add Site                | e 🕁 Import       |             |            |                        |  |
| ✓ 爺 Global                 | 0           | Add Area                  |                  |             |            |                        |  |
| > 🍪 Area 1<br>🍪 Costa Rica |             | Add Building<br>Add Floor |                  |             |            | The The                |  |

Step 5. In the Add Area pop-up window, type in the Area Name and select Parent.

| dd Area                                            | ×                                                                                    |
|----------------------------------------------------|--------------------------------------------------------------------------------------|
| r areas and/or building<br>floors and floor plans. | s.Buildings                                                                          |
|                                                    |                                                                                      |
|                                                    |                                                                                      |
| bal/USA/California/                                | $\sim$                                                                               |
| el Add                                             |                                                                                      |
|                                                    |                                                                                      |
| Or                                                 |                                                                                      |
|                                                    | dd Area<br>r areas and/or building<br>floors and floor plans.<br>bal/USA/California/ |

#### Tech tip

For single area enter the **Area Name** as the City (example: San Jose) and leave **Parent** as Global. For multi-level areas create parent and child areas in the appropriate order.

For example: Country > State > City (USA > California > San Jose).

To import large number of sites, choose Import Sites as highlighted in the above screenshot.

**Step 6.** Click the **Add** button to add the area.

#### Create building within the area

- Step 1. Under Network Hierarchy, click the Add Site again.
- Step 2. From the drop-down menu select Add Building.

| Add Building                                                                 | ×            |
|------------------------------------------------------------------------------|--------------|
| Area contains other areas and/or building<br>contain floors and floor plans. | gs.Buildings |
| Building Name*<br>Building 4                                                 |              |
| Parent<br>San Jose   Global/USA/California,                                  | / ~          |
| Address <b>()</b><br>150 Tasman Drive, San Jose, Califor                     | nia 9513.    |
| Latitude*         Longitude*           37.407989         -121.952637         | ,            |
| Cancel Add                                                                   |              |

#### Tech tip

For Latitude and Longitude, enter an Address and select the suggested full address from the drop down and both the fields will be auto populated.

- Step 3. In the Add Building pop-up window, type in the Building Name (example: Building 4).
- Step 4. Select the Parent area. (example: San Jose | Global/USA/California/)
- Step 5. Enter the building address in the text field under Address.
- Step 6. Click the Add button to add the building.

#### Tech tip

Adding floor is required for setting up wireless network. For more details refer to <u>Catalyst 9800 Non-Fabric Deployment using Cisco DNA</u> <u>Center Guide.</u>

#### Process 2: Configure network services and device credentials for network operation

In the procedure below configure the following services that align to the site hierarchy in Cisco DNA Center:

• AAA

- DHCP
- DNS
- Syslog
- SNMP

If the services use the same servers across the entire site hierarchy, you can configure them globally. The inheritance properties of the site hierarchy makes global settings available to all sites. Differences for individual sites can then be applied on a site-by-site basis. Then add device credentials to manage scopes of the site hierarchy created in the design.

#### Add network services

- **Step 1.** Login to Cisco DNA Center and navigate to Design > Network Settings > Network.
- **Step 2.** Select **Global** in the navigation panel on the left side of the screen.
- Step 3. Click on the +Add Servers button.
- Step 4. From the Add Servers popup screen check the boxes next to AAA and NTP and click the OK button.

Step 5. Locate the AAA Servers section and fill in the necessary information.

| Network                  | Device Credentials                           | IP Address Pools     | QoS              | Wireless             |                       |
|--------------------------|----------------------------------------------|----------------------|------------------|----------------------|-----------------------|
| Setup netv<br>deploy usi | work properties like A<br>ng these settings. | AA, NTP, Syslog, Tra | o and Netfl      | ow using the " Add S | ervers" link. Once de |
| AAA S                    | Server                                       |                      |                  |                      |                       |
| Network                  | Client/Endpo                                 | int                  |                  |                      |                       |
| NETWORK                  |                                              |                      |                  |                      |                       |
| Servers                  |                                              | Pro                  | tocol            |                      |                       |
| ISE ISE                  |                                              | 0                    | RADIUS           | TACACS               |                       |
| Network                  |                                              | IP /                 | Address (Prin    | mary)                |                       |
| 10.4.48.                 | 19                                           | × 🗸 1                | 0.4.48.19        |                      | × ~ +                 |
| Change St                | nared Secret                                 |                      |                  |                      |                       |
|                          |                                              |                      |                  |                      |                       |
| CLIENT/EN                | IDPOINT                                      |                      |                  |                      |                       |
| Servers                  |                                              | Pro                  | tocol            |                      |                       |
| <ul> <li>ISE</li> </ul>  |                                              | ۲                    | RADIUS           |                      |                       |
| Client/Endp              | pint                                         | IP /                 | Address (Prir    | mary)                |                       |
|                          | 22.042                                       |                      | 18. 039.4000.000 |                      |                       |

#### Tech tip

Cisco ISE is not required for the use cases covered in this guide but if already have Cisco ISE you may fill in the Cisco ISE info as the AAA services.

**Step 6.** Fill in the information for the remain network properties:

- DHCP
- DNS
- SYSLOG
- SNMP

- NTP
- Time Zone

| DHCP Server                                            |                             |   |
|--------------------------------------------------------|-----------------------------|---|
| DHCP                                                   |                             | Т |
| 10.4.40.10                                             | Supports both IPv4 and IPv6 | т |
|                                                        |                             |   |
| DINS Server •                                          |                             |   |
| Cisco.local                                            |                             |   |
| Primary                                                |                             |   |
| 10.4.48.10                                             |                             | + |
|                                                        | Supports both IPv4 and IPv6 |   |
| SYSLOG Server                                          |                             |   |
| Cisco DNA Center as syslog server                      |                             |   |
| SYSLOG                                                 |                             |   |
| IP Address                                             |                             | + |
| SNMP Server •                                          |                             |   |
| Cisco DNA Center as snmp server                        |                             |   |
| SNMP                                                   |                             |   |
| IP Address                                             |                             | + |
| NTP Server                                             |                             |   |
| O NTP                                                  |                             |   |
| 10.4.48.17                                             |                             | + |
|                                                        |                             |   |
| Time Zone •                                            |                             |   |
| Time Zone                                              |                             |   |
| P310PD1 (PD1)                                          |                             | _ |
| Message of the day •                                   |                             |   |
| Message of the day                                     |                             |   |
| Do not override the existing motd banner on the device |                             |   |

#### **Procedure 2.** Add device credentials to manage.

These device credentials enable discovery and management for the network. For this procedure, follow these steps:

**Step 1.** Navigate to **Design > Network Settings > Device Credentials**, select an appropriate level of the site hierarchy in the left pane (example: Global for common credentials across the hierarchy).

| Cisco DNA Center            | DESIGN POLICY PROVISION ASSU        | RANCE PLATFORM               |                   | ⊂ ш             | ¢ ⊘ ≣   |
|-----------------------------|-------------------------------------|------------------------------|-------------------|-----------------|---------|
| Network Hierarchy Network   | Settings Image Repository Network P | rofiles Auth Template        |                   |                 |         |
| EQ Find Hierarchy           | Network Device Credentials          | IP Address Pools SP Profiles | Wireless          |                 |         |
| <ul> <li>会Global</li> </ul> |                                     |                              |                   |                 |         |
| 〉 錄 SJC                     | CLI Credentials                     |                              |                   |                 | 🕂 Add   |
|                             | Name / Description                  | Username                     | Password          | Enable Password | Actions |
|                             |                                     |                              | No Data Available |                 |         |

**Step 2.** At the top of the CLI Credentials section, click Add, complete the Name / Description (example: IOS Devices), Username, Password, and Enable Password fields, and click Save.

| Network Device Credenti | als IP Address Pools SP Profiles Wireless                                                                                                    |                 |
|-------------------------|----------------------------------------------------------------------------------------------------|-----------------|
|                         |                                                                                                    |                 |
| CLI Credentiais         | CLI Credentials                                                                                                    | ×               |
| Name / Descriptio       | Name / Description *                                                                                                    | Enable Password |
|                         | IOS-Devices                                                                                                    | _               |
|                         | Username *                                                                                                    |                 |
|                         | dna                                                                                                    | _               |
|                         | Password *                                                                                                    |                 |
| SNMP Credentia          | ••••••                                                                                                    | SNIMPV/3        |
| orvivir orodoritat      | Enable Password                                                                                                    |                 |
| Name / Descriptio       |                                                                                                    |                 |
|                         | WARNING: Do not use "admin" as the username for your device CLI credentials, if you are using ISE as you<br>AAA server. If you do, this can result in you not being able to login to your devices. | our             |
|                         |                                                                                                    |                 |
|                         |                                                                                                    |                 |
|                         | Cancel Save                                                                                                    |                 |
| HTTP(S) Creder          |                                                                                                    | ite             |
|                         |                                                                                                    |                 |

#### Tech tip

If you are using ISE as your AAA server, you should avoid using **admin** as the username for device CLI credentials, which can lead to username conflicts with the ISE administrator login, resulting in the inability to log in to devices.

Step 3. Select an SNMP credential type SNMPv2c Read.

| Name / Description | Read Community                    | Actions |
|--------------------|-----------------------------------|---------|
| SNMP Credentials   | SNMPV2C Read SNMPV2C Write SNMPV3 | + Add   |

**Step 4.** Click +Add and enter the following info:

- Name / Description: ro
- Read Community: public

| SNMP Credentials           |                         |  |
|----------------------------|-------------------------|--|
| Type *<br>SNMP v2c SNMP v3 | Name / Description * ro |  |
| Community Type *           | Read Community * pubic  |  |
| Cancel                     | Save                    |  |

Step 5. Click Save

Step 6. Select an SNMP credential type SNMPv2c Write.

| SNMP Credentials   | SNMPV2C Read SNMPV2C Write SNMPV3 | 🕂 Add   |
|--------------------|-----------------------------------|---------|
| Name / Description | Write Community                   | Actions |

**Step 7.** Click +Add and enter the following info:

- Name / Description: rw
- Read Community: private

| SNMP Cre                                                 | edentials ×                                                |
|----------------------------------------------------------|------------------------------------------------------------|
| Type *  SNMP v2c  SNMP v3  Community Type *  Read  Vrite | Name / Description *<br>rw<br>Write Community *<br>private |
| Cancel                                                   | Save                                                       |

**Step 8.** For each of the CLI and SNMP credentials assigned, click all radio buttons next to each assignment created, make sure to toggle to **SNMPV2C Write** and select Write.

| CLI Credentials    |          |                   |                  | 🕂 Add         |
|--------------------|----------|-------------------|------------------|---------------|
| Name / Description | Username | Password          | Enable Password  | Actions       |
| Administrator      | netadmin | ****              | ****             | Edit   Delete |
| SNMP Credentials   | SN       | MPV2C Read SNMPV2 | C Write   SNMPV3 | 🕂 Add         |
| Name / Description |          | Read Community    |                  | Actions       |
| o ro               |          | ****              |                  | Edit   Delete |
| NMP Credentials    | SNI      | MPV2C Read SNMPV2 | C Write SNMPV3   | + Add         |
| Name / Description |          | Write Community   |                  | Actions       |
| N IN               |          | ****              |                  | Edit   Delete |

**Step 9.** Click Save and a setting successfully acknowledgment is displayed.

The device credentials to be used for network discovery and management should now be available in Cisco DNA Center.

## Deploy

This section of the guide implements the two use cases mentioned in the Solution Overview section of this document. Cisco DNA Center is used to automate the deployment of the wired profile created in the Design section of this document.

#### Process 3: Automate onboarding of a Switch with Plug and Play (PnP)

For LAN Automation deployments, CLI and SNMP credentials is supplied to access and prepare one or more supported PnP seed devices, such as 9300 Series Switches for access. Plug-and-Play auto discovers switches directly connected to chosen seed device interfaces and their immediate neighbor switches using Cisco Discovery Protocol, all of which must be running the PnP agent and have no previous configuration. The credentials supplied allow Cisco DNA Center and seed devices to work together to configure the discovered devices and add them into managed inventory.

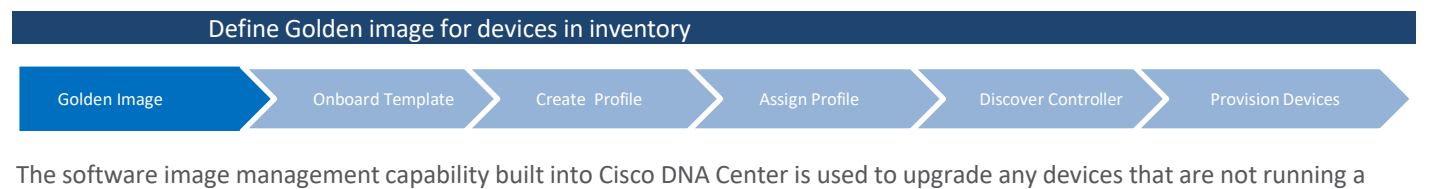

recommended image version.

| Tech tip                                                             |  |
|----------------------------------------------------------------------|--|
| In this example switch is upgraded from the default image to 16.9.1. |  |

Use the following steps to apply software updates of images to the devices, by importing the required images, marking images as golden, and applying images to devices.

- Step 1. Login to Cisco DNA Center.
- Step 2. Go to Design > Image Repository
- Step 3. Click +Import

**Step 4.** From the **Import Image/Add-On** dialog, choose a file location, and then click **Import**.

| Select a file | from computer                                    |  |
|---------------|--------------------------------------------------|--|
| Choose File   | cat9k_iosxe.16.09.01.SPA.bin                     |  |
|               | OR                                               |  |
| Enter Imag    | e URL(http or ftp)*                              |  |
| Source        |                                                  |  |
| ⊙ Cisco (     | ) Third Party                                    |  |
|               |                                                  |  |
| Imported 102  | 498.304 Bytes /699.969.133 Bytes. Completed 15 % |  |

**Step 5.** Repeat this step for all images that you wish to deploy using Cisco DNA Center.

Tech tip

Images to be used for device families not yet available in Cisco DNA Center will be listed under the Unassigned category.

| ngs 🗸 Image I | Repository Network Profiles   | Recent Tasks (Last 50) C Refresh Las                                        |
|---------------|-------------------------------|-----------------------------------------------------------------------------|
| 🖶 Import 🗈    | Update Devices 🛛 🚍 Show Tasks | cat9k_iosxe.16.09.01.SPA.bin                                                |
| ∑ Filter C Re | efresh Last updated: 6:17 pm  | Start Time : Oct 7 2019 18:02:52<br>Duration : 0h : 5m : 6s   Type : IMPORT |
| Family        | Image Name                    | cat9k_iosxe.16.11.01.SPA.bin                                                |

Step 6. Under Image Repository, click Show Tasks to verify if the import was successful.

If image import fails, next to the failed image in the list click on See why? for more details.

**Step 7.** Under **Image Repository**, click **Imported Images** to expand the list of all the imported images that are pending to be assigned to a device family.

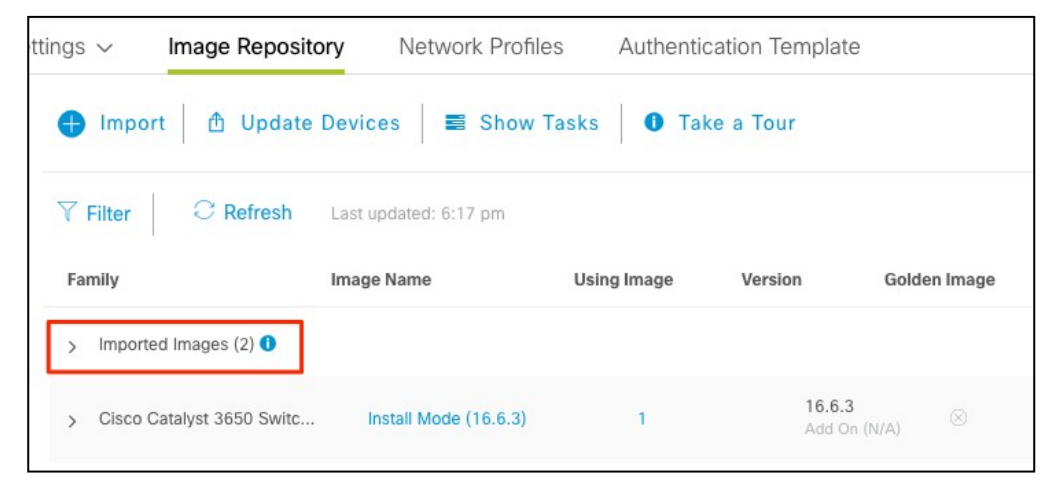

Step 8. Click on Assign next to the image name need to be assigned.

| Family                  | Image Name                           | Using Image | Version G                    | olden Image |
|-------------------------|--------------------------------------|-------------|------------------------------|-------------|
| ✓ Imported Images (2) ● |                                      |             |                              |             |
| Assign                  | cat9k_iosxe.16.11.01.S<br>Verified   | 0           | 16.11.1<br>Add On (N/A       | $\otimes$   |
| Assign                  | cat9k_iosxe.16.09.01.S<br>Ø Verified | 0           | <b>16.9.1</b><br>Add On (N/A | $\otimes$   |

**Step 9.** The slide out panel will show the list of device type from CCO based on the image. Check the box next to the Device Series and click **Assign**.

| ssign cat9k | iosxe.16.09.01.SPA.bin t | o one or more supporting device series | from the list below |
|-------------|--------------------------|----------------------------------------|---------------------|
| ∨ Device    | e Series from CCO        |                                        |                     |
| 1 Sele      | cted                     |                                        | EQ Find             |
|             | Device Series            |                                        |                     |
|             | Cisco Catalyst 93        | 300 Switch                             |                     |
| Show 10     | entries                  | Showing 1 - 1 of 1                     | Previous 1 Next     |

**Step 10.** Go to the assigned **Device Family** and click the expand icon and verify the image imported is available to mark as golden.

| Family                     | Image Name                             | Using Image | Version                 | Golden Image | Device Role |
|----------------------------|----------------------------------------|-------------|-------------------------|--------------|-------------|
| Cisco Catalyst 9300 Switch | Install Mode (16.11.1.0.312)           | ĩ           | 16.11.1<br>Add On (N/A) | 8            | 8           |
|                            | Install Mode (16.9.1.0.70)             | 1           | 16.9.1<br>Add On (N/A)  | 8            | 8           |
|                            | cat9k_iosxe.16.09.01.SPA<br>Ø Verified | 0           | 16.9.1<br>Add On (N/A)  | *            | 0           |

**Step 11.** Click the pencil icon and select the appropriate role, to mark a **Golden Image** for specific device role.

| Family                       | Image Name                             | Using Image | Version                 | Golden Image | Device Role |
|------------------------------|----------------------------------------|-------------|-------------------------|--------------|-------------|
| ✓ Cisco Catalyst 9300 Switch | Install Mode (16.11.1.0.312)           | ī           | 16.11.1<br>Add On (N/A) | 8            | 8           |
|                              | Install Mode (16.9.1.0.70)             | 1           | 16.9.1<br>Add On (N/A)  | 8            | 8           |
| <                            | cat9k_iosxe.16.09.01.SPA<br>Ø Verified | O           | 16.9.1<br>Add On (N/A)  | *            | 0           |

#### Step 12. Select ACCESS tag.

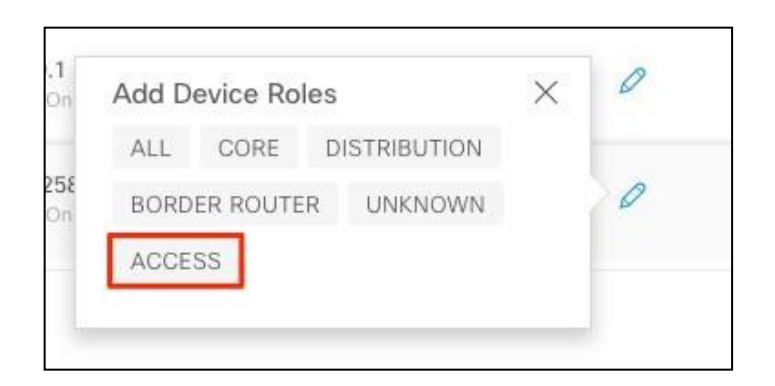

Step 13. Verify image is marked as golden and ACCESS tag is selected.

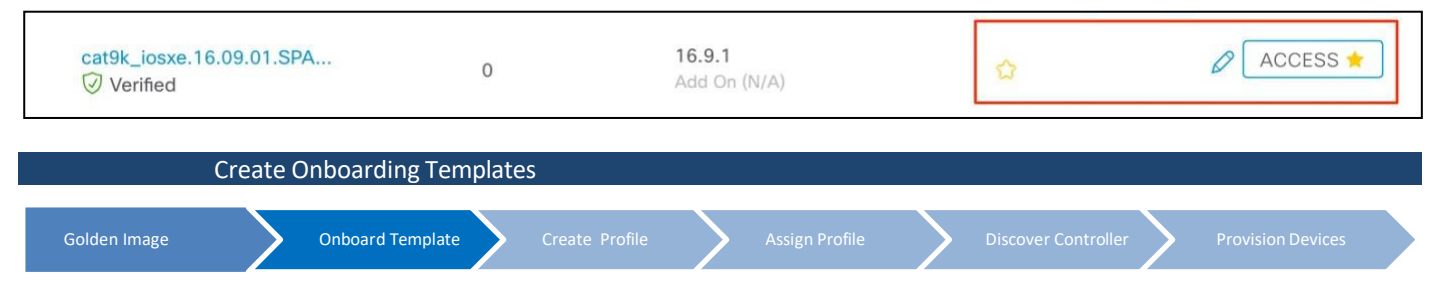

By default, the Onboarding Configuration project is available for creating day-0 templates. You can create your own custom projects. Templates created in custom projects are categorized as day-N templates.

Step 1. Login to Cisco DNA Center.

**Step 2.** From the home page, choose **Tools** > **Template Editor**.

| Cisco DNA Center DESI          | GN POLICY PRO                   | DVISION ASSURANCE PLAT      | FORM                   |                 | ۵ ۹ 📖                                                      |
|--------------------------------|---------------------------------|-----------------------------|------------------------|-----------------|------------------------------------------------------------|
| Network Hierarchy Network Sett | ings Image Reposito             | Network Profiles Auth       | Template               |                 | TOOLS<br>Discovery                                         |
| <ul><li></li></ul>             | ♥ import □ 0<br>▼ Filter □ C Re | fresh Last updated: 3:44 pm | is Viake a lour        |                 | Topology<br>Image Repository<br>Command Runner             |
| > 💩 Whynot                     | Family                          | Image Name                  | Using Version<br>Image | Golden<br>Image | License Manager Template Editor Telemetry Data and Reports |
|                                | > Imported Images(1)            | 0                           |                        |                 |                                                            |

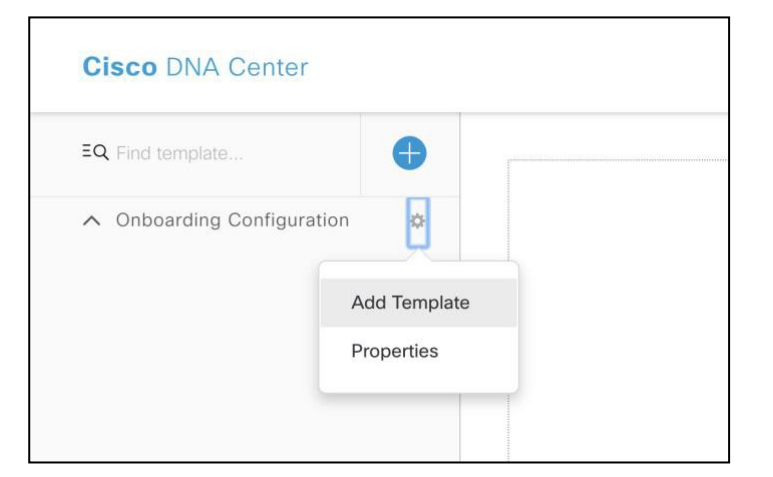

Step 3. From the left pane, next to Onboarding Configuration, click the gear icon and select Add Templates.

Step 4. In the Add New Template window, select Regular Template and fill in the following details:

| Field            | Value                                     |
|------------------|-------------------------------------------|
| Name             | switch-pnp                                |
| Project Name     | Onboarding Configuration (default)        |
| Tags             | branch-sw-pnp                             |
| Device Type(s)   | Switches and Hubs > Cisco Cat 9300 Series |
| Software Type    | IOS-XE                                    |
| Software Version | (Optional)                                |

#### Tech tip

Tagging a configuration template helps you to search a template using the tag name in the search field. Use the tagged template as a reference to configure more devices.

**Step 5.** Under **Device Types**, click **Edit** to view the selected device types. Enter the device (example: Cisco Catalyst 9300 Switch) name in **Find** field to narrow the devices and choose the device types that you want to apply to the template.

| Back to Add New Template                                                                           | × |
|----------------------------------------------------------------------------------------------------|---|
| Select Device Type(s) 1 Devices Selected                                                           |   |
| Find Show 9300 × All V                                                                             |   |
| Switches and Hubs                                                                                  |   |
| <ul> <li>Cisco Catalyst 9300 Series Switches</li> <li>Cisco Catalyst 9300L Switch Stack</li> </ul> |   |
| Cisco Catalyst 9300 Switch                                                                         |   |

#### Tech tip

There are different granularity levels for choosing the device type from the hierarchical structure. The device type is used during deployment to ensure that templates deploy devices that match the specified device type criteria. This lets you create specialized templates for specific device models.

#### Tech tip

Template Editor does not show device product IDs (PIDs); instead, it shows the device series and model description. You can use cisco.com to look up the device data sheet based on the PID, find the device series and model description, and choose the device type appropriately.

Step 6. After choosing the device types, click Back to Add New Template.

| Select Dev         | ice Type( | (s)  |  |
|--------------------|-----------|------|--|
| I Devices Selected | 1         |      |  |
| Find               |           | Show |  |
|                    |           |      |  |

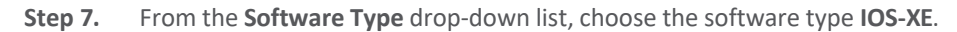

| Tech tip                                                                                                    |
|----------------------------------------------------------------------------------------------------|
| If you select IOS as the software type, the commands apply to all software types, including IOS-XE. This value is used during provisioning to check whether the selected device conforms to the selection in the template. |
|                                                                                                    |

**Step 8.** (Optional) For **Software Version**, enter the software version (example: 16.9.1) and Click **Add**.

| Tech tip                                                                                                    |
|----------------------------------------------------------------------------------------------------|
| During provisioning, Cisco DNA Center checks to see if the selected device has the software version listed in the template. If there is a |
| mismatch, the provision skips the template.                                                                                               |

**Step 9.** Select the recently created template from left pane, and in the Template Editor window on the right, enter the configuration for the template.

| Tech tip                                               |  |
|--------------------------------------------------------|--|
| We have provided a sample configuration in Appendix A. |  |

**Step 10.** To save the template content, from the **Actions** drop-down list, choose **Save**.

| Step 11. | To commit the template | , from the <b>Actions</b> | drop-down list | , choose <b>Commit</b> . |
|----------|------------------------|---------------------------|----------------|--------------------------|
|----------|------------------------|---------------------------|----------------|--------------------------|

| Tech tip                                                                                              |  |
|----------------------------------------------------------------------------------------------------|--|
| Only the committed templates cab be associated with a network profile and to use it for provisioning. |  |

**Step 12.** From the top-right, click the calculator icon to go to the **Form Editor**.

| Actions V   Edit V   switch-pnp |  | Þ | ) |
|---------------------------------|--|---|---|
| Template                        |  |   |   |

Tech tip

All the form fields are drag and drop to rearrange the order.

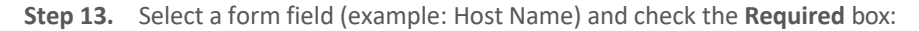

|    | switch-pnp ×             |          |          |
|----|--------------------------|----------|----------|
|    | Actions V switch-pnp     |          |          |
|    | Input Form<br>Preview    |          |          |
| 11 | Host Name *<br>Host Name | hostname | Required |

**Step 14.** Fill in the remaining details as following:

| Field                                | Value                 |
|--------------------------------------|-----------------------|
| Field Name                           | Host Name             |
| Tooltip Text                         | Enter the switch name |
| Default Value                        | -                     |
| Instructional Text                   | -                     |
| Maximum Characters                   | 10                    |
| Definition of hostname: Data Type    | String                |
| Definition of hostname: Display Type | Text Field            |

#### Tech tip

Repeat the above step for all the fields to have friendly names (example: \$vlan\_mgmt will become Management VLAN). Based on the variable the data and display type changes. Example for VLAN the data type is integer.

#### Tech tip

Bind to Source is not supported for Day 0 template, it is only supported for Day 1 template.

Step 15. To test the template, click the button to switch to simulation editor.

| Actions V switch-pnp | 2- | ۲ |
|----------------------|----|---|
| Input Form           |    |   |
| Preview              |    |   |

#### Step 16. Click New Simulation.

| Actions ✓ switch-pnp    |                                                                                                    |
|-------------------------|----------------------------------------------------------------------------------------------------|
| Simulation Input cancer | Template Preview                                                                                                    |
| Simulation Name *       | 1 hostname <u>Shostname</u>                                                                                                    |
| Switch PNP Test Drive   | 3  <br>4 clock timezone PST >8 0                                                                                                    |
|                         | 5 clock summer-time PDT recurring                                                                                                    |
| Host Name *             | 7                                                                                                    |
| AD1.cisco.com           | <ul> <li>8 [ip dhcp snooping vlan <u>\${data Vlan}-\${Voice_Vlan}</u></li> <li>9 no ip dhcp snooping information option</li> <li>10 [ip dhcp snooping</li> </ul> |
| data_Vlan *             | 11<br>12 vlan \$(Mgmt Vlan)                                                                                                    |
| 100                     | 13 name mgmt                                                                                                    |
|                         | 15 - vlan <u>\$(data_Vlan)</u>                                                                                                    |
| Voice_Vlan *            | 16   name data<br>17                                                                                                    |
| 101                     | 18  vlan <u>\$(Voice_Vlan</u> )<br>19   name voice                                                                                                    |
|                         | 20 :<br>21 - vlan <u>\$(AntiHopping_Vlan)</u>                                                                                                    |
| Mgmt_Vlan *             | 22 name AntiHoppingVLAN<br>23 !                                                                                                    |
| 102                     | 24 - interface Port-channel\$Portchannel                                                                                                    |
|                         | 26 switchport trunk native vlan <u>\$(AntiHopping Vlan)</u>                                                                                                    |
| AntiHopping_Vlan *      | 27   switchport trunk allowed vlan <u>\${data_Vlan}</u> , <u>\${Voice_Vlan}</u> , <u>\${Mg</u><br>28   switchport mode trunk                                     |
| 103                     | 29 logging event trunk-status                                                                                                    |
|                         | 31 load-interval 30                                                                                                    |
| Portchannel *           | 32 interface range \$interface_type1 \$port_range1                                                                                                    |
| 3                       | 34 switchport access vlan <u>{{data_Vlan}}</u><br>35 switchport mode access                                                                                      |
|                         | <pre>36 switchport voice vlan \${Voice_Vlan}</pre>                                                                                                    |

Step 17. Fill in the Simulation input form. (Only partial configuration is displayed in the screenshot below.)

Step 18. Click Run, and all the variables in the CLI will now displays the actual value entered in the form fields on the left.

| Actions V switch-pnp                    |                                                                                                    |
|-----------------------------------------|----------------------------------------------------------------------------------------------------|
| Simulation Input cancel                 | Template Preview                                                                                                    |
| Simulation Name * Switch PNP Test Drive | 1   hostname <u>AD1.cisco</u> .com<br>2 !<br>3 !<br>4   clock timezone PST -8 0                                                                                                    |
| Host Name *<br>AD1.cisco.com            | 5 clock summer-time PDT recurring<br>6 ip arp inspection vlan <u>100-101</u><br>7 !<br>8 ip dhcp snooping vlan <u>100-101</u><br>9 no ip dhcp snooping information option<br>10 ip dhcp snooping |
| data_Vlan *<br>100                      | 11 !<br>12 vlan <u>102</u><br>13 name mgmt<br>14 !<br>15 vlan <u>100</u>                                                                                                    |
| Voice_Vlan *<br>101                     | 16 name data<br>17 !<br>18 - vlan <u>101</u><br>19 name voice<br>20 !                                                                                                    |
| Mgmt_Vian *                             | 21 - Vlan <u>103</u><br>22 - name AntiHoppingVLAN                                                                                                    |
| 102                                     | 23 :<br>24 - interface Port-channel3<br>25 description EtherChannel Link to D2-3850_Stack<br>26 switchport trunk native vlan <u>103</u><br>27 outphonet trunk native vlan <u>104</u>             |
| AntiHopping_Vian * 103                  | 28 switchport frunk aftored vian <u>100,101,102</u><br>28 switchport mode trunk<br>29 logging event trunk-status<br>30 logging event bundle-status<br>31 load-interval 30                        |
| Portchannel *<br>3                      | 32 -<br>33 - interface range Gig 1/0/1-24<br>34 switchport access vlan <u>100</u><br>35 switchport mode access<br>36 switchport voice vlan <u>101</u><br>37 switchport port-security maximum 11  |

#### Tech tip

Make sure to commit the template before proceeding for the latest configuration to take affect during device provisioning.

| Create Network Profiles for Switching |                  |                |                |                     |                   |  |
|---------------------------------------|------------------|----------------|----------------|---------------------|-------------------|--|
| Golden Image                          | Onboard Template | Create Profile | Assign Profile | Discover Controller | Provision Devices |  |

Define the **Onboarding Configuration** template that you want to apply to the devices. Such templates contain basic network configuration commands to onboard a device so that it can be managed on the network.

For this procedure, follow these steps:

Step 1. Navigate to Design > Network Profiles.

Step 2. Click +Add Profiles and choose Switching.

| Cisco DNA Ce      | nter Design      | POLICY PROVISION   | ASSURANCE        | PLATFORM      |  | 29 | Q | ш   | ٥       | 0             | 1     |
|-------------------|------------------|--------------------|------------------|---------------|--|----|---|-----|---------|---------------|-------|
| Network Hierarchy | Network Settings | Image Repository   | Network Profiles | Auth Template |  |    |   |     |         |               |       |
| Profile Name 🔺    |                  | Туре               |                  | Sites         |  |    |   | Rou | uting & | Add Pr<br>NFV | ofile |
|                   |                  | No data to display |                  |               |  |    |   | Wir | eless   |               |       |
|                   |                  |                    |                  |               |  |    |   |     |         |               |       |

Step 3. Give a Profile Name, and Click +Add, under OnBoarding Template(s) tab.

| Cisco DNA Center DES                      | IGN POLICY PROVISI                                    | ON ASSURANCE               | PLATFORM           | ي في   | ¢ ⊘ ≣ |
|-------------------------------------------|-------------------------------------------------------|----------------------------|--------------------|--------|-------|
| Network Hierarchy Network Se              | ttings Image Repository                               | Network Profiles           | Auth Template      |        |       |
| Profile Name* SW-Net-Profile Profile Type | Add a Network Profile<br>Templates are created in the | e<br>Template Programmer . |                    | Cancel | Save  |
| switching                                 | OnBoarding Template(s)                                | Day-N Template(s)          |                    |        |       |
|                                           | Attach Template(s)                                    |                            |                    |        | Add   |
|                                           | Device Type                                           | Tag Name                   | Template           |        |       |
|                                           |                                                       |                            | No data to display |        |       |

Step 4. Select Cisco Catalyst 9300 Switch from the Device Type drop-down list.

- Step 5. Select the Tag Name (example: branch-sw-pnp) from the drop-down list.
- Step 6. Select an onboarding configuration template (example: switch-pnp) from the drop-down list.

| OnBoarding Template(s)     | Day-N Template(s)   |            |     |
|----------------------------|---------------------|------------|-----|
| Attach Template(s)         |                     |            |     |
| Device Type                | Device Tag 🚯        | Template 🔺 |     |
| Cisco Catalyst 9300 Switch | × branch-sw-pnp × ∨ | switch-pnp | * ~ |

#### Step 7. Click Save.

| Tech tip                                                                                     |
|----------------------------------------------------------------------------------------------|
| The profile that is thus configured on the switch is applied when the switch is provisioned. |

| As           | sign Network Profile to | o Site         |                |                     |                   |
|--------------|-------------------------|----------------|----------------|---------------------|-------------------|
| Golden Image | Onboard Template        | Create Profile | Assign Profile | Discover Controller | Provision Devices |

Each network profile can have multiple device types and sites assigned. But multiple network profiles cannot share the same site, even though two different network profile can be assigned different floors from the same site.

#### Step 1. Choose Design > Network Profiles.

Step 2. Click on Assign Site.

| Profile Name 🔻 | Туре      | Sites       | Action        |
|----------------|-----------|-------------|---------------|
| SW-Net-Profile | switching | Assign Site | Edit   Delete |

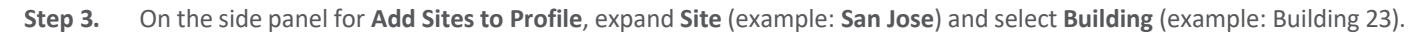

| Cisco DNA Cente   | er design polic    | Y PROVISION      | ASSURANCE | PLATFORM                            |
|-------------------|--------------------|------------------|-----------|-------------------------------------|
| Network Hierarchy | Network Settings 🗸 | Image Repository | Network   | Add Sites to Profile                |
|                   |                    |                  |           | Eq. Choose a site                   |
| Profile Name 🝷    |                    | Туре             |           | ✓ ﷺ ☐ Global (1) ☑ 畿 ☐ San Jose (2) |
| SW-Net-Profile    |                    | switching        |           | > 🕡 🔽 Building 23 (3)               |

**Step 4.** Click **Save** to complete all required steps for the design phase.

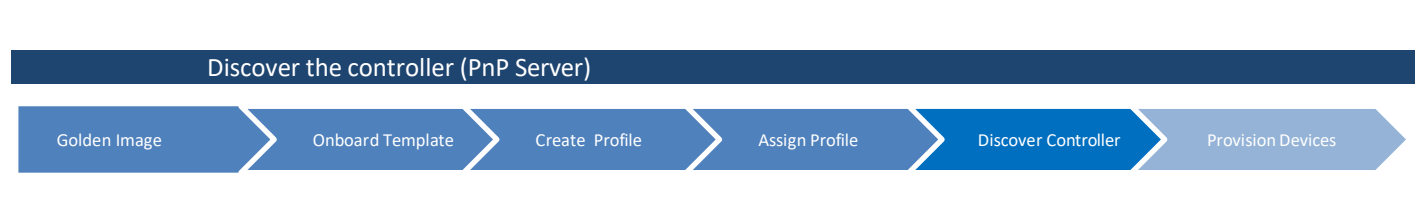

For the device to connect with the controller (PnP Server), there are five options:

- DHCP server, using **option 43** (set the IP Address of the controller).
- DHCP server, using a DNS domain name (DNS lookup of pnphelper).
- Cisco Plug and Play Connect (cloud-based device discovery).
- USB key (bootstrap config file).
- Cisco Installer App (For iPhone/Android).

In order for devices to call home to plug and play server in Cisco DNA Center, this guide will cover only the first option, DHCP server, using **option 43** for PnP discovery.

| For this guide the <b>Option 43</b> is configured using a Microsoft DHCP server but it can be done using any other DHCP server such as Infoblox | Tech tip                                                                                                    |             |
|----------------------------------------------------------------------------------------------------|----------------------------------------------------------------------------------------------------|-------------|
| or on a router. For more information on DHCP controller discovery, go <u>here</u> .                                                             | For this guide the <b>Option 43</b> is configured using a Microsoft DHCP server but it can be done using any other DHCP server such or on a router. For more information on DHCP controller discovery, go <u>here</u> . | as Infoblox |

**Step 1.** Go to Microsoft DHCP server to configure using **option 43**.

| <b>9</b>                                                                                                    |     |                                            |                                                                                                    | DHC                                                                                                    | P                                                                                |                                                                                                    |
|----------------------------------------------------------------------------------------------------|-----|--------------------------------------------|----------------------------------------------------------------------------------------------------|----------------------------------------------------------------------------------------------------|----------------------------------------------------------------------------------|----------------------------------------------------------------------------------------------------|
| File Action View Help                                                                                                    |     |                                            |                                                                                                    |                                                                                                    |                                                                                  |                                                                                                    |
| 🗢 🔿 🙍 🗟 🔂 🕼                                                                                                    |     |                                            |                                                                                                    |                                                                                                    |                                                                                  |                                                                                                    |
| <ul> <li>DHCP</li> <li>ad.cisco.local</li> <li>IPv4</li> <li>Scope [10.4.1.0] VLAN 101 Voice</li> <li>Scope [10.4.2.0] VLAN 102 Data</li> <li>Scope [10.4.3.0] VLAN 103 Voice</li> <li>Scope [10.4.3.0] VLAN 104 Data</li> <li>Scope [10.4.6.0] VLAN 105 Voice</li> <li>Scope [10.4.6.0] VLAN 105 Voice</li> <li>Scope [10.4.7.0] VLAN 106 Data</li> <li>Scope [10.4.8.0] VLAN 107 Voice</li> <li>Scope [10.4.1.0] VLAN 109 Voice</li> <li>Scope [10.4.1.0] VLAN 109 Voice</li> <li>Scope [10.4.1.0] VLAN 109 Voice</li> <li>Scope [10.4.1.0] VLAN 110 Data</li> <li>Scope [10.4.1.0] VLAN 110 Data</li> <li>Scope [10.4.1.0] VLAN 112 Data</li> <li>Scope [10.4.1.0] VLAN 113 Voice</li> <li>Address Pool</li> <li>Address Leases</li> <li>Reservations</li> </ul> | III | Option N<br>:: 003 Rd<br>: 006 DJ<br>: 015 | ame<br>outer<br>NS Servers<br>General Advan<br>Available Opti<br>043 Vendo<br>044 WINS,<br>045 NetBIC<br>046 WINS,<br><<br>Data entry<br>Data:<br>0000 35<br>0008 41<br>0010 21<br>0018 44 | Vendor<br>Standard<br>Standard<br>Scope Of<br>ced<br>ons<br>r Specific Info<br>/NBNS Servers<br>DS over TCP/IP NBDD<br>/NBT Node Type<br>III<br>Binary:<br>5 41 31 4E 3B 4<br>B 34 3B 49 31 3<br>5 34 38 2E 32 3<br>A 38 30 | Value<br>10.4.48.1<br>10.4.48.10<br>ptions<br>3<br>2 32 3B<br>3 32 3B<br>3 32 3B | ? ×<br>Description ∧<br>Embedded ∨<br>NBNS Addr<br>NetBIOS ov<br>Qx1 = B-nod ∨<br>><br>ASCII:<br>5Å1N; B2;<br>K4; I10.4<br>.48.232;<br>J80 |
| ☑ Policies<br>▷                                                                                                    |     |                                            |                                                                                                    |                                                                                                    |                                                                                  |                                                                                                    |

- 1. Go to the Scope Options for the specific VLAN.
- 2. Under General tab, check 043 Vendor Specific Info.

3. Replace the IP address with the correct IP address of the Cisco DNA Center (PnP Server).

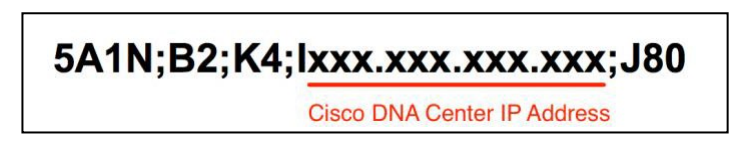

#### 4. Copy and paste the ascii

option 43 ascii "5A1N;B2;K4;I10.4.48.232;J80"

#### 5. Click **Apply** and OK.

Step 2. Connect a single switch (example: Catalyst 9300) to access layer that's getting onboarded.

**Step 3.** (Optional) Connect the console to a new switch and power it on. Once the device boots up, it will get IP address of the Cisco DNA Center using the option 43 and will do a PnP discovery as below.

--- System Configuration Dialog ---

Would you like to enter the initial configuration dialog? [yes/no]:

Press RETURN to get started!

\*Oct 5 02:59:17.440: %PNP-6-PROFILE\_CONFIG: PnP Discovery profile pnp-zero-touch configured \*Oct 5 02:59:18.285: %CRYPTO\_ENGINE-5-KEY\_ADDITION: A key named TP-self-signed-882668793 has been generated or imported \*Oct 5 02:59:18.287: %SSH-5-ENABLED: SSH 1.99 has been enabled \*Oct 5 02:59:18.328: %PKI-4-NOCONFIGAUTOSAVE: Configuration was modified. Issue "write memory" to save new IOS PKI o \*Oct 5 02:59:18.370: %CRYPTO\_ENGINE-5-KEY\_ADDITION: A key named TP-self-signed-882668793.server has been generated or \*Oct 5 02:59:19.441: %LINK-5-CHANGED: Interface Vlan1, changed state to administratively down \*Oct 5 02:59:30.000: %SYS-6-CLOCKUPDATE: System clock has been updated from 02:59:29 UTC Sat Oct 5 2019 to 02:59:30 U Oct 5 02:59:30.000: %PKI-6-AUTHORITATIVE\_CLOCK: The system clock has been set. Oct 5 02:59:30.003: %SMART\_LIC-5-SYSTEM\_CLOCK\_CHANGED: Smart Agent for Licensing System clock has been changed Oct 5 02:59:36.765: %AN-6-AN\_ABORTED\_BY\_CONSOLE\_INPUT: Autonomic disabled due to User intervention on console. config Oct 5 02:59:39.046: %PKI-4-NOCONFIGAUTOSAVE: Configuration was modified. Issue "write memory" to save new IOS PKI ca Oct 5 02:59:49.664: %PNP-6-PNP\_DISCOVERY\_DONE: PnP Discovery done successfully %Error opening tftp://10.4.48.10/network-confg (Timed out) Oct 5 02:59:54.685: AUTOINSTALL: Tftp script execution not successful for Gi0/0. Oct 5 03:00:36.925: %IOSXE\_REDUNDANCY-6-PEER: Active detected switch 2 as standby. Oct 5 03:00:36.923: %STACKMGR-6-STANDBY\_ELECTED: Switch 1 R0/0: stack\_mgr: Switch 2 has been elected STANDBY. Oct 5 03:00:41.964: %REDUNDANCY-5-PEER\_MONITOR\_EVENT: Active detected a standby insertion (raw-event=PEER\_FOUND(4))

#### Tech tip

When the device is in process of PnP discovery do not touch the device as it will break the PnP process.

| Da                 | y-zero provisioni | ig of sv | vitch onboarded | d with P | PnP            |   |                     |                  |  |
|--------------------|-------------------|----------|-----------------|----------|----------------|---|---------------------|------------------|--|
| Golden Image       | Onboard Tem       | late     | Create Profile  | >        | Assign Profile | > | Discover Controller | Provision Device |  |
| Step 1. Login to C | Cisco DNA Center. |          |                 |          |                |   |                     |                  |  |

Step 2. Go to Provision > Devices drop-down and select Plugin and Play

|   | <b>Cisco</b> DNA | Center  | DESIGN   | POLICY                      | PROVISIO     | ON ASS    | SURANCE     | PLATFORM | I |
|---|------------------|---------|----------|-----------------------------|--------------|-----------|-------------|----------|---|
|   | Devices 🗸        | Fabric  | Services |                             |              |           |             |          |   |
| Ξ | Inventory        |         |          | DEVICES (20)<br>FOCUS: Inve | ntory $\sim$ |           |             |          |   |
|   | Plug and Play    | / vices | (9)      | DEVICE TYPE                 | All          | Routers   | Switches    | APs      | W |
|   | > 🖧 San Jos      | se (11) |          | √ Filter                    | 🕀 Add Dev    | ice Tag D | evice Actio | ons 🗸 🛈  |   |

**Step 3.** Check the status of the switch to make sure it's **Unclaimed** before proceeding.

| Cisco DNA | Center               | DESIGN POLICY | PROVISION  | ASSURANCE PI | LATFORM   |                        |
|-----------|----------------------|---------------|------------|--------------|-----------|------------------------|
| Devices ~ | Fabric S             | Services      |            |              |           |                        |
| Plug an   | d Play De            | evices (3)    |            |              |           | Last updated: 12:47 pm |
| ∀ Filter  | Actions $\checkmark$ | 1 Selected    |            |              |           |                        |
| #         | Device Name          | Serial Number | Product ID | Source       | State     | Site 🔺                 |
| 1         | FOC2313U0DS          | FOC2313U0DS   | C9300-24UX | Network      | Unclaimed | N/A                    |

| Tech tip                                                                                                    |
|----------------------------------------------------------------------------------------------------|
| Devices can also be added and claimed using Serial Number and Product ID. On Plug and Play Devices page click on Add and select Single Device, Bulk Devices or Smart Account Devices and provide information respectively. |

Step 4. Select the switch and click on Actions drop-down and select Claim to start the claim wizard.

| Plug and Play Devices (2)             |   |            |  |  |  |  |  |  |
|---------------------------------------|---|------------|--|--|--|--|--|--|
| ▼ Filter     Actions ∨     1 Selected |   |            |  |  |  |  |  |  |
|                                       | # | Claim      |  |  |  |  |  |  |
|                                       | 1 | Edit       |  |  |  |  |  |  |
| _                                     |   | Reset      |  |  |  |  |  |  |
|                                       | 2 | Delete VF0 |  |  |  |  |  |  |
|                                       |   |            |  |  |  |  |  |  |
|                                       |   |            |  |  |  |  |  |  |

#### Tech tip

Before you claim a switch, if the access to the console is available, monitor the configuration in process by Cisco DNA Center. Copy and paste the following EEM script in the switch console:

event manager applet catchall
event cli pattern ".\*" sync no skip no
action 1 syslog msg "\$ cli msg"

Step 5. Assign a site to the device (example: Building 23) and click Next.

#### Tech tip

This tech tip is only applicable to a scenario where the floor is added to the building. If the network services and credentials are only applied to a floor and only the building is selected then an error will according while processing the claim request.

| Cisco DN  | A Center         | DESIGN         | POLICY        | PROVISION         | ASSURANCE     | PLATFORM   | ٢                           |
|-----------|------------------|----------------|---------------|-------------------|---------------|------------|-----------------------------|
| Devices 🗸 | Fabric           | Services       |               |                   |               |            |                             |
| 1         | Site Assignmen   | t 2 0          | Configuration | 3 Advan<br>Config | uced          | 4 Summary  |                             |
| м         | anage sites in N | Network Hierar | chy           |                   |               |            |                             |
| #         | Device Na        | ame            |               |                   | Serial Number | Product ID | Site                        |
| 1         | FOC2313          | UODS           |               |                   | FOC2313U0DS   | C9300-24UX | Global/San Jose/Building 23 |
|           |                  |                |               |                   |               |            |                             |

Step 6. Select the golden image (example: cat9k\_iosxe.16.09.01.SPA.bin) and click Next.

#### Tech tip

If an image was marked as golden as shown in **Process 3** and **Procedure 1**, it will be auto assigned in this step.

| Cisco DNA Center DESIGN POLICY  | PROVISION ASSURANCE PLATFORM                                                                                     | 20 |
|---------------------------------|----------------------------------------------------------------------------------------------------|----|
| Devices V Fabric Services       |                                                                                                    |    |
| Site Assignment 2 Configuration | on 3 Advanced 4 Summary                                                                                          |    |
| FOC2313U0DS                     | FOC2313U0DS - Configuration                                                                                      |    |
|                                 | Serial Number FOC2313U0DS                                                                                        |    |
|                                 | Product ID C9300-24UX                                                                                            |    |
|                                 | Site Global/San Jose/Building 23                                                                                 |    |
|                                 | Image: ①                                                                                                    |    |
|                                 | Select an Image - Ex: Site Inheritance   Image Name (Device Roles) San Jose   cat9k_iosxe.16.09.01.SPA.bin (all) |    |
|                                 |                                                                                                    |    |

Tech tip

Before proceeding with upgrade make sure the switch is in **INSTALL MODE** and not in BUNDLE MODE.

| Site Assignment | Configuration 3 Advanced<br>Configura | ion 4 Summary                                                                         |                  |
|-----------------|---------------------------------------|---------------------------------------------------------------------------------------|------------------|
| FOC2313U0DS     | FOC2313U0                             | DS - Configuration                                                                    |                  |
|                 | Serial Number                         | FOC2313U0DS                                                                           |                  |
|                 | Product ID                            | C9300-24UX                                                                            |                  |
|                 | Site                                  | Global/San Jose/Building 23                                                           |                  |
|                 | Select an Image<br>San Jose   cat     | · Ex: Site Inheritance   Image Name (Device Roles)<br>9k_iosxe.16.09.01.SPA.bin (all) | $\propto$ $\vee$ |
|                 | Skip golden i                         | nage upgrade                                                                          |                  |
|                 | Template:                             |                                                                                       |                  |
|                 | Select a Templat                      | e (optional) - Ex: Template Name (Profile Type)                                       |                  |
|                 | switch-pnp (S                         | witching)                                                                             |                  |

**Step 7.** Select the **OnBoarding template** (example: switch-pnp) that was created in **Procedure 2**, and click **Next**.

#### Tech tip

To give a quick glance at the onboarding template click the eye icon.

| Template:                                                       |       |
|-----------------------------------------------------------------|-------|
| Select a Template (optional) - Ex: Template Name (Profile Type) |       |
| switch-pnp (Switching)                                          | 🛛 🗸 🔍 |

**Step 8.** Select a switch and enter the provisioning parameters, and click **Next**.

| Site Assignment Configuration                                                                                                | 3 Advanced<br>Configuration 4 Summary               |
|----------------------------------------------------------------------------------------------------|-----------------------------------------------------|
| Devices         Select devices to fill out provisioning parameters         Find       Show         EQ       Device       All | switch-pnp<br>Switch Name *<br>AD1-C9300.cisco.loca |
| ✓ switch-pnp (1) ▲ FOC2313U0DS                                                                                               | Management VLAN * 100                               |
|                                                                                                    | Data VLAN *<br>101                                  |
|                                                                                                    | Voice VLAN *<br>102                                 |

| Tech tip                                                   |  |
|------------------------------------------------------------|--|
| For large number of devices, bulk import using CSV format. |  |

**Step 9.** Carefully review the summary by expanding each tab, and click **Claim**.

Step 10. Select Yes to confirm to proceed with the claim request.

Step 11. Now watch the state of the switch change from Unclaimed to Provisioned

#### 1. Unclaimed to Planned

|  | # | Device Name | Serial Number | Product ID | Source 👻 | State       |
|--|---|-------------|---------------|------------|----------|-------------|
|  | 1 | FOC2313U0DS | FOC2313U0DS   | C9300-24UX | Network  | Planned     |
|  | 2 | FCW2123L03D | FCW2123L03D   | C9300-24T  | Network  | Provisioned |

#### 2. Planned to Onboarding

|  | # | Device Name | Serial Number | Product ID | Source 🔻 | State       |
|--|---|-------------|---------------|------------|----------|-------------|
|  | 1 | FOC2313U0DS | FOC2313U0DS   | C9300-24UX | Network  | Onboarding  |
|  | 2 | FCW2123L03D | FCW2123L03D   | C9300-24T  | Network  | Provisioned |

#### 3. Onboarding to Provisioned

| # | Device Name | Serial Number | Product ID | Source 🛩 | State       |
|---|-------------|---------------|------------|----------|-------------|
| 1 | FOC2313U0DS | FOC2313U0DS   | C9300-24UX | Network  | Provisioned |
| 2 | FCW2123L03D | FCW2123L03D   | C9300-24T  | Network  | Provisioned |

#### Tech tip

Hit the refresh if it doesn't change. Now the device will be available under inventory. In case the status changes to **Error**, click on the device name.

An options panel will slide out from right. Now select the **History** tab to further investigate the error.

Step 12. Go to Provision > Devices

| Cisco D              | NA Center          | DESIGN   | POLICY   | PROVISI  | DN AS      | SURANCE      | PLATFORM |      |
|----------------------|--------------------|----------|----------|----------|------------|--------------|----------|------|
| Devices $\checkmark$ | Fabric             | Services |          |          |            |              |          |      |
| EQ Find Hie          | Eq. Find Hierarchy |          |          | ntory ~  |            |              |          |      |
| > 🖓 Globa            | > 🍪 Global (25)    |          |          | All      | Routers    | Switches     | APs      | WLCs |
|                      |                    |          | √ Filter | 🕂 Add De | vice Tag D | Device Actio | ons 🗸 🛈  |      |

**Step 13.** Select the site hierarchy in the left pane.

**Step 14.** Verify the devices focus is set to **Inventory**.

| Cisco DNA        | Center | DESIGN   | POLICY                       | PROVISION |
|------------------|--------|----------|------------------------------|-----------|
| Devices ~        | Fabric | Services |                              |           |
| Eq Find Hierarcl | чy     | I F      | DEVICES (21)<br>FOCUS: Inver | ntory ~   |

Step 15. Select Switches as the Device Type to narrow down the devices.

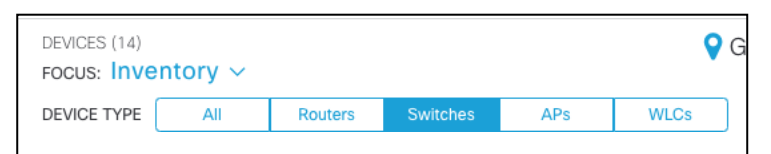

**Step 16.** Verify the newly onboarded switch is in the **Inventory**.

| <b>Filt</b> | er | Add Device Tag Device  | Actions $\vee \mathbb{O}$ |                   |              |              | Last updated: 1:46 p | om C   |
|-------------|----|------------------------|---------------------------|-------------------|--------------|--------------|----------------------|--------|
|             |    | Device Name 🔺          | IP Address                | Device Family     | Site         | Reachability | MAC Address          | Device |
|             |    | AD1-9300.cisco.local   | 10.4.79.10                | Switches and Hubs | /Building 23 | 🖉 Reachable  | 4c:bc:48:f8:9e:80    | ACCES! |
|             |    | AD3-3850.cisco.local ロ | 10.4.95.5                 | Switches and Hubs | /Floor 3     | Reachable    | 20:4c:9e:ae:79:00    | ACCES! |

#### Process 4: Simplified Return Material Authorization (RMA) process.

With hundreds and thousands of devices in an enterprise network, replacing older devices hardware becomes a complex process considering the steps involved such as identifying the replacement hardware with appropriate software version, configuration and copy paste errors involved in configuring the potential replacement and such. Cisco DNA Center offers a complete workflow to seamlessly identify, configure and replace the device hardware in the network.

#### Tech tip

RMA feature is available starting in Cisco DNA Center release 1.3.1.

Checklist before proceeding with RMA.

- Cisco DNA Center release 1.3.1 is installed.
- The replacement switch has the same exact SKU as the RMA device (faulty).
- Replacement switch is racked and powered up.
- All the connections are moved from the RMA device to the replacement switch.
- Replacement switch onboarded using PnP and is available as an unclaimed device in the PnP inventory.
- License on the replacement device should match the license on the faulty device to be replaced.
- Make sure the switch is in INSTALL MODE and not in BUNDLE MODE.
- Faulty switch that needs to be replaced must be in UNREACHABLE state.

#### Tech tip

#### **For License Check**

Run the following command on both the switches (faulty and replacement device) to verify the license:

show license right-to-use

#### Tech tip

#### For Mode Check

Run the following command on both the switches (faulty and replacement device) to verify the mode:

show version | begin Switch Ports

Follow the steps below to proceed with the RMA process:

#### Step 1. Login to Cisco DNA Center

Г

Step 2. Navigate to Provision > Devices and make sure Inventory is selected as the FOCUS.

| Cisco DNA Center  | DESIGN   | POLICY                       | PROVISIO | N ASS   | URANCE   | PLATFORM |      |
|-------------------|----------|------------------------------|----------|---------|----------|----------|------|
| Devices 🗸 Fabric  | Services |                              |          |         |          |          |      |
| Eq Find Hierarchy |          | DEVICES (20)<br>FOCUS: Inver | ntory ~  |         |          |          |      |
|                   |          |                              | All      | Routers | Switches | APs      | WLCs |

| Cisco DNA Center DESIG                              | N POLICY PROVISION ASSURANCE       | PLATFORM                              |                                                |
|-----------------------------------------------------|------------------------------------|---------------------------------------|------------------------------------------------|
| Devices ~ Fabric Service                            | ces                                |                                       |                                                |
| Eq. Find Hierarchy                                  | DEVICES (20)<br>FOCUS: Inventory ~ |                                       | 💡 Global                                       |
| ✓ ♣ Global                                          | DEVICE TYPE All Routers Switch     | es APs WLCs REACHABILITY              | All Reachable Unreachable                      |
| <ul> <li>Unassigned Devices (9)</li> <li></li></ul> | √ Filter                           | Actions V () 1 Selected               |                                                |
|                                                     | Device Name 🔺                      | Inventory > ort Device                | e Family Site Reachability                     |
|                                                     | AD1-3850-12X48U.cisco.local        | Provision > vorted Switch             | ies and Hubs/Building 23/Floor 1 🛞 Unreachable |
|                                                     | AD1-3850.cisco.local               | Device Replacement><br>Replace Device | /Building 23/Floor 1 🖉 Reachable               |
|                                                     | AD2-3650.cisco.local               | Others > Unmark for Re                | aplacement/Building 23/Floor 2 🕢 Reachable     |
|                                                     | < 🗋 🕞 AD2-9300 🖾                   | 10.4.79.10 Sup                        | acement/Building 23/Floor 1 🔗 Reachable        |

Step 3. Go to Action > Device Replacement and select Mark for Replacement.

#### Tech tip

If the option to select **Mark Device for Replacement** in not available under the drop-down, then verify the current version of Cisco DNA Center is at least release 1.3.1. Also notice the selected device is in **Unreachable** state.

#### Step 4. Click Mark.

|  | Device Na | ime - IP Address                                 | Device Family             | Site       | Reachability     | MAC<br>Address | Device Role | Uptime                | Last Sync S  |
|--|-----------|--------------------------------------------------|---------------------------|------------|------------------|----------------|-------------|-----------------------|--------------|
|  | Now_Sw    | Mark for                                         | Replacement               |            |                  | ×              | Ø ACCESS    | 1 day 14 hrs 39 mins  | Managed      |
|  | OLD_swi   | After you mark the device for replacement, you c | an manage them all in the | View: Marl | ked for Replacen | ient 4         | Ø ACCESS    | 3 days 19 hrs 43 mins | Managed      |
|  | Switch24  | Cancel                                           | Mark                      |            |                  | 4              | 2 ACCESS    | 1 hrs 36 mins         | Maintenance  |
|  | N/A B     |                                                  |                           |            |                  | <b>A</b> ,     | Ø UNKNOWN   | N/A                   | Could Not St |

| Tech tip                                                                                                    |  |  |  |  |  |  |
|----------------------------------------------------------------------------------------------------|--|--|--|--|--|--|
| If there is an error <b>Error NCRM10085</b> , it means the software image version is not available in the image repository and needs to be uploaded and assigned to the switch family (example: Cisco Catalyst38xx switch) |  |  |  |  |  |  |
|                                                                                                    |  |  |  |  |  |  |
|                                                                                                    |  |  |  |  |  |  |
|                                                                                                    |  |  |  |  |  |  |

**Step 5.** From the **Inventory** drop-down, select **Marked for Replacement** to view all devices that have been marked for replacement,

| Cisco DNA Center DESIG                                                                 | N POLIC                                        | CY PROVISION ASS            | URANCE           | PLATFORM |                                          |                   |                      |            |
|----------------------------------------------------------------------------------------|------------------------------------------------|-----------------------------|------------------|----------|------------------------------------------|-------------------|----------------------|------------|
| Devices V Fabric Servic                                                                | es                                             |                             |                  |          |                                          |                   |                      |            |
| Eq Find Hierarchy                                                                      | DEVICES (2<br>FOCUS: 1                         | 20)<br>nventory ~           |                  |          |                                          | 9                 | Global               |            |
| 〜 鍋 Global                                                                             | DEVICE T                                       |                             | Switches         | APs      | WLCs                                     |                   | Reachable Ur         | nreachable |
| <ul> <li>Unassigned Devices (9)</li> <li>              &amp; San Jose      </li> </ul> | igned Devices (9) Invent<br>ose V Filter Softw |                             | ice Actio        | ns v 🕕   | an an an an an an an an an an an an an a |                   |                      |            |
|                                                                                        | Provision                                      | Provision                   | IP Address Suppr | Support  | Device Family                            | Site              | Reachability         |            |
|                                                                                        |                                                | Marked for Replacement      |                  |          | Туре 🕕                                   |                   |                      |            |
|                                                                                        |                                                | AD1-3850-12X48U.cisco.local | 10.4.1           | 15.6     | Supported                                | Switches and Hubs | /Building 23/Floor 1 | Reachable  |

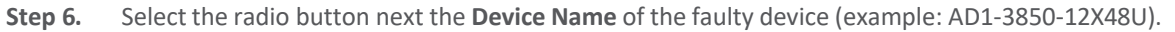

| DEVICES (1)<br>FOCUS: Marked for Replacement ~ |                   |               | Global                    | Take a To             |
|------------------------------------------------|-------------------|---------------|---------------------------|-----------------------|
| DEVICE TYPE All Routers Switches               | y                 |               |                           | Last updated:         |
| Device Name                                    | Platform 🔺        | Serial Number | Replacement Serial Number | Replace Status        |
| AD1-3850-12X48U.cisco.local                    | WS-C3850-12X48U-E | FOC1912V0ZV   | N/A                       | Ready For Replacement |
|                                                |                   |               |                           |                       |

Step 7. Click Replace Device from Actions menu to start to RMA workflow.

| DEVICES (1)<br>FOCUS: Marked for Replacement ~                                                                                                    |                   |               | 💡 Giobal                  | Take a                |
|----------------------------------------------------------------------------------------------------|-------------------|---------------|---------------------------|-----------------------|
| DEVICE TYPE All Routers Switches                                                                                                    |                   |               |                           | Lastundat             |
| The Replecement History                                                                                                    |                   |               |                           | Last updat            |
| Device Contract Contract Contr | Platform -        | Serial Number | Replacement Serial Number | Replace Status        |
| AD1-3     Unmark for Replacement                                                                                                    | WS-C3850-12X48U-E | FOC1912V0ZV   | N/A                       | Ready For Replacement |
|                                                                                                    |                   |               |                           |                       |

Step 8. Click Start to begin the workflow to help find a compatible replacement

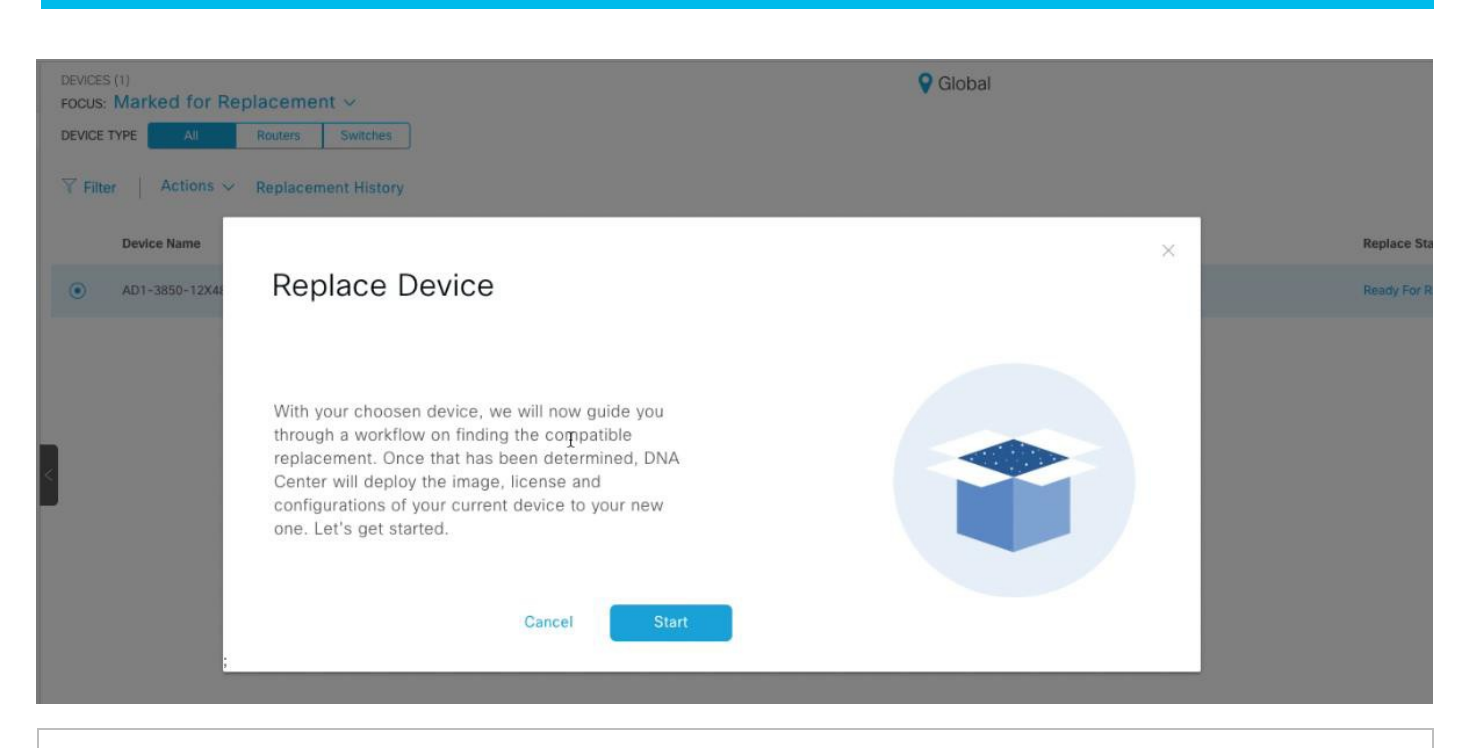

#### Tech tip

User can choose the replacement device from the list of managed devices or use the **Unclaimed** tab to add the replacement device to Cisco DNA Center using Cisco Plug and Play feature.

#### Step 9. Under Available Replacement Devices, select the Unclaimed device that will replace the faulty device and click Next.

|                                                                                 |                                                                                                    | Rep                 | blace Device                 |                     |  |  |  |  |  |  |
|---------------------------------------------------------------------------------|----------------------------------------------------------------------------------------------------|---------------------|------------------------------|---------------------|--|--|--|--|--|--|
| Choose Replace                                                                  | Choose Replacement Device                                                                                                    |                     |                              |                     |  |  |  |  |  |  |
| You've selected to replace<br>inventory below. If you don't s<br>Smart Account. | You've selected to replace AD1-3850-12X48U.cisco.local. Now choose an available replacement from your inventory below. If you don't see your desired device, simply click 'Add Device' to add a single device or sync with Smart Account. |                     |                              |                     |  |  |  |  |  |  |
| Note : We are supporting only                                                   | like to like devices.                                                                                                    |                     |                              |                     |  |  |  |  |  |  |
| Replacing AD1-3850-12                                                           | Replacing AD1-3850-12X48U.cisco.local                                                                                                    |                     |                              |                     |  |  |  |  |  |  |
| IP Address                                                                      | 10.4.48.152                                                                                                    | Platform            | WS-C3850-12X48U-E            |                     |  |  |  |  |  |  |
| Serial Number                                                                   | FOC1912V0ZV                                                                                                    | OS Image            | 16.6.4                       |                     |  |  |  |  |  |  |
| Available Replacement                                                           | Devices(1)                                                                                                    |                     |                              |                     |  |  |  |  |  |  |
| } All Managed Uncla                                                             | imed                                                                                                    |                     |                              |                     |  |  |  |  |  |  |
| Device Name                                                                     | IP Address                                                                                                    | Status 💌            | Serial Number                | Platform            |  |  |  |  |  |  |
| FCW1919D0U0                                                                     |                                                                                                    | Unclaimed           | FCW1919D0U0                  | WS-C3850-12X48U-E   |  |  |  |  |  |  |
| Tech tip                                                                        | Tech tip                                                                                                    |                     |                              |                     |  |  |  |  |  |  |
| Error NCRM11006 indicates                                                       | the RMA device has not                                                                                                    | been onboarded usin | g the PnP function so the RN | /A process will not |  |  |  |  |  |  |
| continue for that device.                                                       |                                                                                                    |                     |                              |                     |  |  |  |  |  |  |

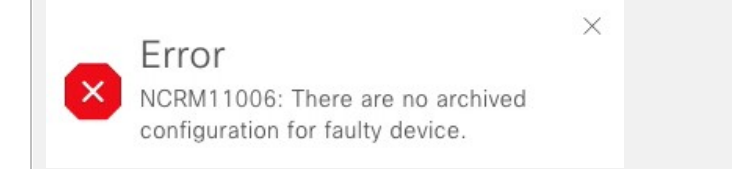

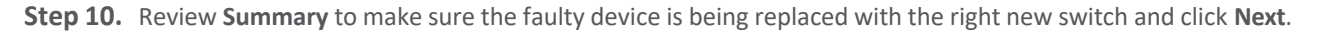

|                                              | Replace Device                                                                                         |
|----------------------------------------------|----------------------------------------------------------------------------------------------------|
| Review                                       |                                                                                                    |
| We're almost there.<br>now is the time to de | Review the summary below to be sure we've got everything covered. If you need to update anything o it. |
| Summary                                      |                                                                                                    |
| Replacing                                    |                                                                                                    |
| Device                                       | AD1-3850-12X48U.cisco.local                                                                            |
| Serial Number                                | FOC1912V0ZV                                                                                            |
| Replacing With                               |                                                                                                    |
| Device                                       | AD1-3850-12X48U.cisco.local                                                                            |
| Serial Number                                | FCW1919D0U0                                                                                            |
| Installing                                   |                                                                                                    |
| OS Image                                     | 16.6.4                                                                                                 |
| License                                      |                                                                                                    |
| Configuration                                | Dated on Sat Oct 12 2019 14:26:23 GMT-0700 (Pacific Daylight Time)                                     |

#### Tech tip

As shown in the above summary, the **Configuration** for the RMA device was archived on the mentioned date and time stamp. This configuration will be applied to the new replacement device.

Step 11. Select Replace Now and click Submit.

### Replace Device

## Schedule Replacement

All set to go. We can now begin replacing your old device or you can schedule for later. It's best to replace your device in a replacement window.

Replace Now

O Schedule Replacement Later

#### Tech tip

To schedule the RMA for later date and time select Schedule Replacement Later and select the appropriate parameter and click **Schedule**. Scheduling a software update was tested successfully.

#### Tech tip

**Error NCRM11005** indicates the RMA device is still in **REACHABLE** state and needs to be **UNREACHABLE**. Either have the RMA device physical unplugged or make changes in configurations to make in unreachable.

NCRM11005: The faulty device should be unreachable to deploy device replacement workflow.

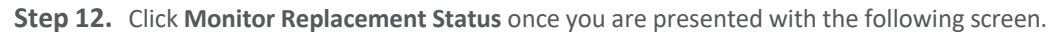

X

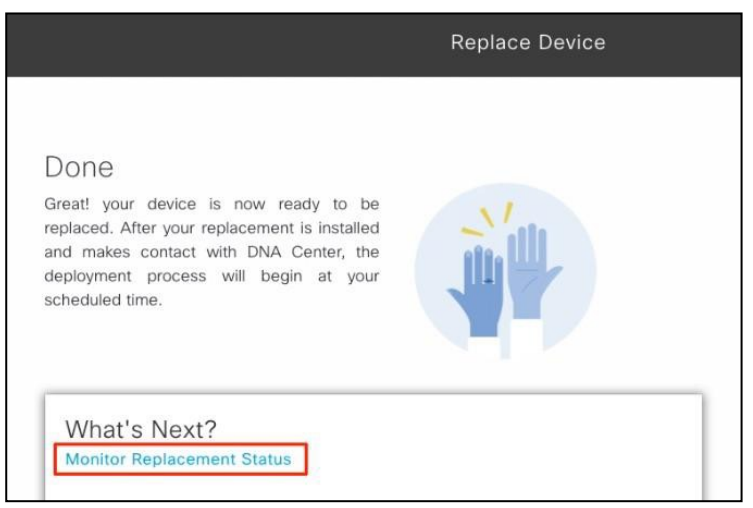

Step 13. Click In-Progress under Replace Status for the RMA device.

| DEVICES (1)<br>Focus: Marked for Replacement ~ |                         | ~          | <b>Q</b> Global |                           | Take a Tour                             | \$=    |
|------------------------------------------------|-------------------------|------------|-----------------|---------------------------|-----------------------------------------|--------|
| DEVICE                                         | TYPE All Routers        | Switches   |                 |                           |                                         |        |
| ∀ Filter Actions  ∨ Replacement History        |                         |            |                 |                           |                                         |        |
| Filt                                           | er Actions V Replacemen | nt History |                 |                           | Last updated: 4:24 PM                   | C      |
| V Filb                                         | Device Name             | Platform 🔺 | Serial Number   | Replacement Serial Number | Last updated: 4:24 PM<br>Replace Status | с<br>• |

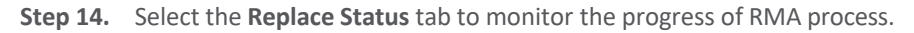

| DEVICES (1)<br>FOCUS: Marked for Replacement ~<br>DEVICE TYPE All Routers Switch | AD1-3850-12X48U.cisco.local (10.4.48.152)                                                                            |                             |
|----------------------------------------------------------------------------------|----------------------------------------------------------------------------------------------------|-----------------------------|
| ✓ Filter Actions ✓ Replacement His<br>Device Name                                | Details Replace Status Configuration Interfaces                                                                      | 🖓 Run Commands 🛛 🖻 View 360 |
| AD1-3850-12X48U.cisco.local                                                      | Claiming(PnP) Replacement Device<br>Status Message Task Dispatched<br>Entry Time 10/12/2019, 16:14:30<br>Exit Time 0 | Running                     |
| <                                                                                | Updating Cisco Identity Services Engine Status Message Entry Time 0 Exit Time 0                                      | Init                        |

| Tech tip                                                                                                    |                         |                              |                   |  |
|----------------------------------------------------------------------------------------------------|-------------------------|------------------------------|-------------------|--|
| This process may take roughly 15-30 minutes if there are no errors. Hit the <b>Refresh</b> button to make sure the process has not failed due to an error. |                         |                              |                   |  |
| Checking Replacement Device Reachability                                                                                                    |                         | Failed                       |                   |  |
|                                                                                                    |                         |                              |                   |  |
| Tech tip                                                                                                    |                         |                              |                   |  |
| As part of the RMA process Cisco ISE information is also ap case.                                                                                          | plied to the device. Bu | t Cisco ISE is not a require | ement for RMA use |  |
| > Updating Cisco Identity Services Engine                                                                                                    | Success                 | 0:00:01                      |                   |  |

After the RMA process is complete successfully, verify the configuration, image, and license on the new switch are exactly same.

## Operate

#### **Known Caveats**

- The RMA process **does not** pull the configuration from the *Onboarding Configuration Template* or the *Cloud Day-N Template*. The configuration for the RMA devices is saved in the archive and applied to the new replacement device during RMA process.
- RMA supports replacement of similar devices only. For example, a Cisco Catalyst 3850 switch can be replaced only with another Cisco Catalyst 3850 switch. Also, the platform ID of the faulty and replacement devices must be the same.
- If the supervisor engine of the replacement device is different from that of the faulty device, the software image pushed to the replacement device may not be compatible, and the image activation in the replacement device goes to ROMMON mode.
- The RMA workflow supports device replacement only if:
  - Both faulty and replacement devices have the same extension cards.
  - The number of ports in both devices does not vary because of extension cards.
- Make sure that the replacement device is connected to the same port to which the faulty device was connected before.
- Cisco DNA Center does not support legacy license deployment. Also, the RMA workflow does not register the faulty device with CSSM, nor remove the faulty device license from CSSM.
- Cisco DNA Center provisions the replacement device with the running and VLAN configurations of the faulty device available in the archive. If any configuration changes were made to the old device after the latest archive, the replacement device may not have the latest configuration.
- If the replacement device onboards through PnP-DHCP functionality, make sure that the device gets the same IP address after every reload, and the lease timeout of DHCP is more than two hours.
- RMA workflow only supports enabling DNA licenses (DNA/Network Essentials and DNA/Network Advantage) on the replacement device. If the faulty device is running a legacy license (e.g. IP Base, IP Services and etc.), it requires users to enable the licensing on the replacement device outside RMA workflow, except when licenses on the faulty and replacement devices match.
- If users choose zero-touch RMA via PnP, RMA could fail if the replacement device gets the DHCP IP address from an IOS DHCP server initially and image upgrade is involved, since the replacement is very likely to get a new DHCP IP from IOS DHCP server after reboot.
- If the software image from the faulty device is not available in Cisco DNA Center Image repository, RMA workflow will fail since it cannot deploy the software image to the replacement device.

For more information you may also refer to Cisco DNA Center User Guide, Release 1.3.1.0.

## Appendix A—Onboarding template example configuration

```
hostname $hostname
1
!
clock timezone PST -8 0
clock summer-time PDT recurring
ip arp inspection vlan ${data_Vlan}-${Voice_Vlan}
!
ip dhcp snooping vlan ${data_Vlan}-${Voice_Vlan}
no ip dhcp snooping information option
ip dhcp snooping
!
vlan ${Mgmt_Vlan}
name mgmt
!
vlan ${data Vlan}
name data
!
vlan ${Voice Vlan}
name voice
!
vlan ${AntiHopping_Vlan}
name AntiHoppingVLAN
!
interface Port-channel$Portchannel
description EtherChannel Link to D2-3850 Stack
switchport trunk native vlan ${AntiHopping_Vlan}
 switchport trunk allowed vlan ${data_Vlan},${Voice_Vlan},${Mgmt_Vlan}
 switchport mode trunk
 logging event trunk-status
 logging event bundle-status
 load-interval 30
!
interface range $interface_type1 $port_range1
 switchport access vlan ${data Vlan}
 switchport mode access
 switchport voice vlan ${Voice_Vlan}
 switchport port-security maximum 11
 switchport port-security
 switchport port-security aging time 2
 switchport port-security violation restrict
```

```
switchport port-security aging type inactivity
 ip arp inspection limit rate 100
 load-interval 30
 spanning-tree portfast
 ip verify source
 ip dhcp snooping limit rate 100
interface TenGigabitEthernet1/1/7
description Uplink D2-3850_Stack
 switchport trunk native ${AntiHopping_Vlan}
 switchport trunk allowed ${data_Vlan},${Voice_Vlan},${Mgmt_Vlan}
 switchport mode trunk
 logging event trunk-status
 logging event bundle-status
 load-interval 30
 channel-protocol lacp
 channel-group $Portchannel mode active
Ľ.
interface TenGigabitEthernet1/1/8
description Uplink D2-3850_Stack
 switchport trunk native ${AntiHopping_Vlan}
 switchport trunk allowed ${data_Vlan}, ${Voice_Vlan}, ${Mgmt_Vlan}
 switchport mode trunk
 logging event trunk-status
 logging event bundle-status
 load-interval 30
 channel-protocol lacp
 channel-group $Portchannel mode active
!
interface Vlan${Mgmt Vlan}
 ip address ${Mgmt IPAdddr} 255.255.0
!
ip default-gateway ${Default_GW}
ip http server
ip http secure-server
ip http client source-interface Vlan${Mgmt_Vlan}
!
```

## Appendix B— Hardware and software used for validation

#### Table 1.Hardware and software

| Functional area               | Product                     | Software version |
|-------------------------------|-----------------------------|------------------|
| Controller (PnP Server)       | Cisco DNA Center            | 1.3.1.2          |
| Device to Onboard (PnP Agent) | Catalyst 9300 Switch Series | 16.09.01         |
| RMA Device (faulty)           | C3850-12X48U                | 16.06.04         |
| Replacement Device (Good)     | C3850-12X48U                | 16.06.04         |

## Appendix C—Glossary

Cisco DNA Cisco Digital Network Architecture

Cisco PnP Cisco Plug and Play

**RMA** Return Material Authorization

SSL Secure Sockets Layer

VLAN Virtual Local Area Network

## Feedback

For comments and suggestions about this guide and related guides, join the discussion on Cisco Community.

Americas Headquarters Cisco Systems, Inc. San Jose, CA Asia Pacific Headquarters Cisco Systems (USA) Pte. Ltd. Singapore Europe Headquarters Cisco Systems International BV Amsterdam, The Netherlands

Cisco has more than 200 offices worldwide. Addresses, phone numbers, and fax numbers are listed on the Cisco Website at https://www.cisco.com/go/offices.

Cisco and the Cisco logo are trademarks or registered trademarks of Cisco and/or its affiliates in the U.S. and other countries. To view a list of Cisco trademarks, go to this URL: https://www.cisco.com/go/trademarks. Third-party trademarks mentioned are the property of their respective owners. The use of the word partner does not imply a partnership relationship between Cisco and any other company. (1110R)